## NAPA ENROLLMENT **CODE INSTRUCTIONS**

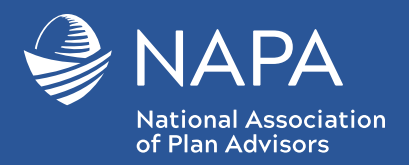

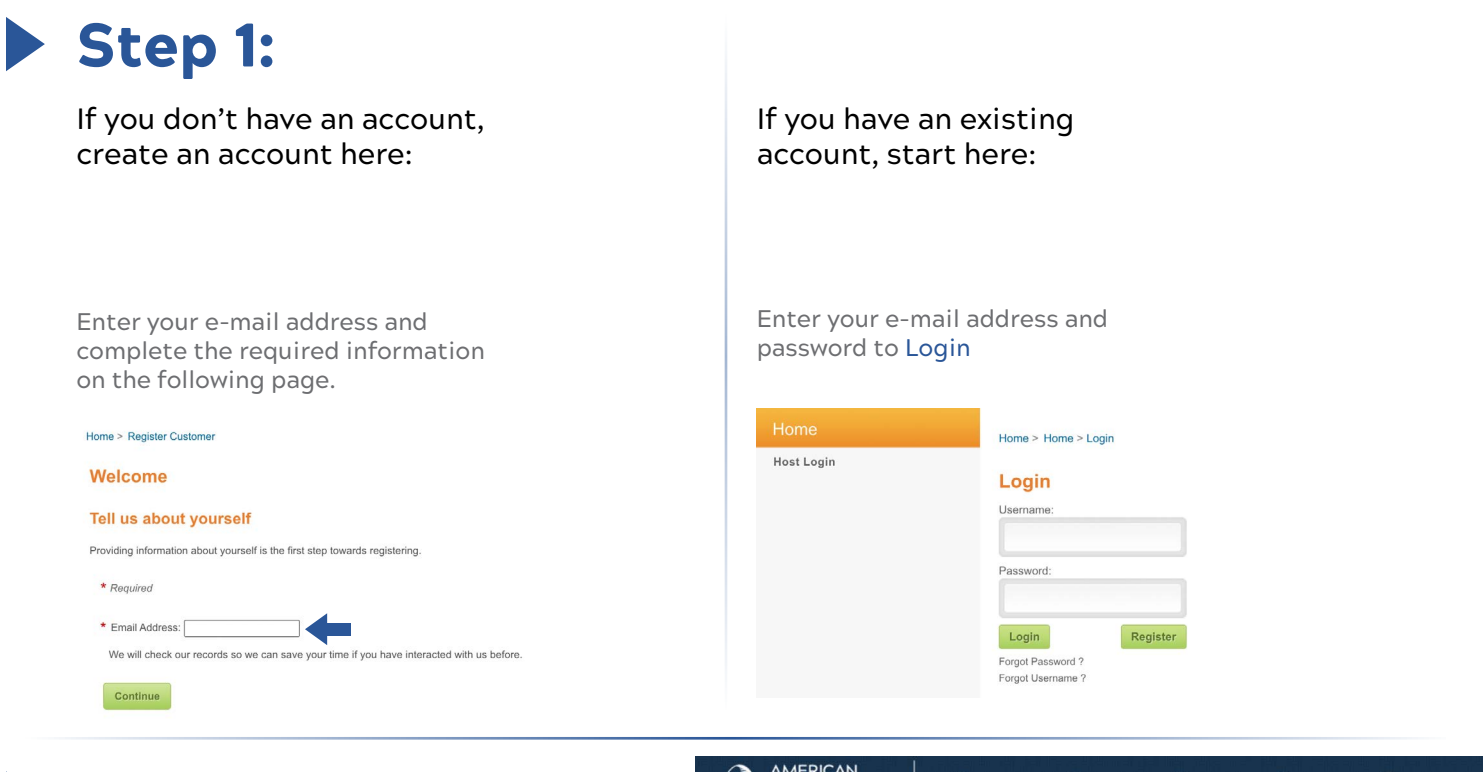

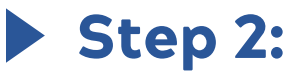

At the top toolbar, select Learning Activities

Then you will see a popup asking for an enrollment code.

Enter your enrollment code here and select 'Continue'

For CPFA®/QPFC Prep Course: NAPA\_CPFA For (k)RS<sup>™</sup> Prep Course: NAPA\_KRS For NQPA<sup>™</sup> Prep Course: NAPA\_NQPA For 401(k) Practice Builder Certificate Course: NAPA\_PB For ESG Certificate Course: NAPA\_ESG For NAPA Webcasts: NAPAWEB

## Step 3:

## On the next screen, select Catalog on the top left.

Your catalog should now display additional education modules or webcasts depending on what code was used in Step 2.

Select Enroll on each course/webcast to gain access.

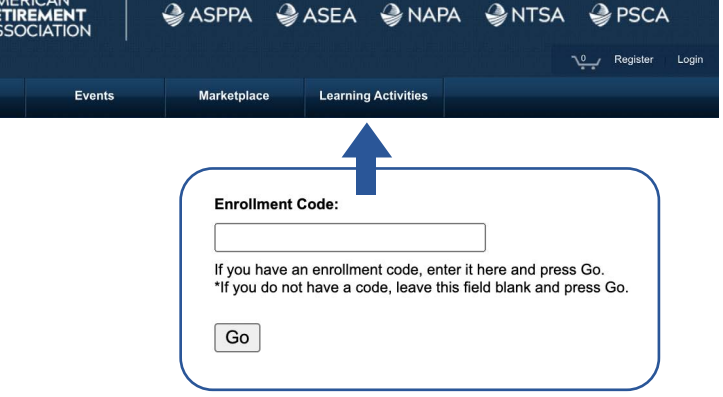

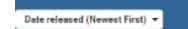

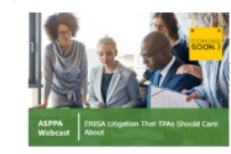

ASPPA Webcast: ERISA Litigation That TPAs Should Care About nd 09 Jun 2021

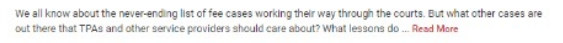

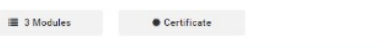

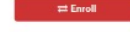

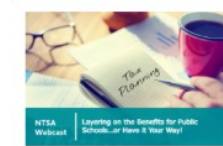

NTSA Webcast: Layering on the Benefits for Public Schools...or Have it Your Way! \* \* \* \* \* \* · Released 07 May 2021

Governmental plans are afforded a variety of different plan types to use in different ways. It is important to know which rules are different from 401(k) plans and the unique rules with these plans.... Read More

≡ 3 Modules ★ 6 Reviews ● Certificate